Create Date: Author: August 30, 2013 Cammi Derr Last saved: Last saved by:

9/17/2013 Cammi Derr

#### **Overview:**

The information provided in this document describes the process used to create exclusions for the Cisco Anyconnect VPN software.

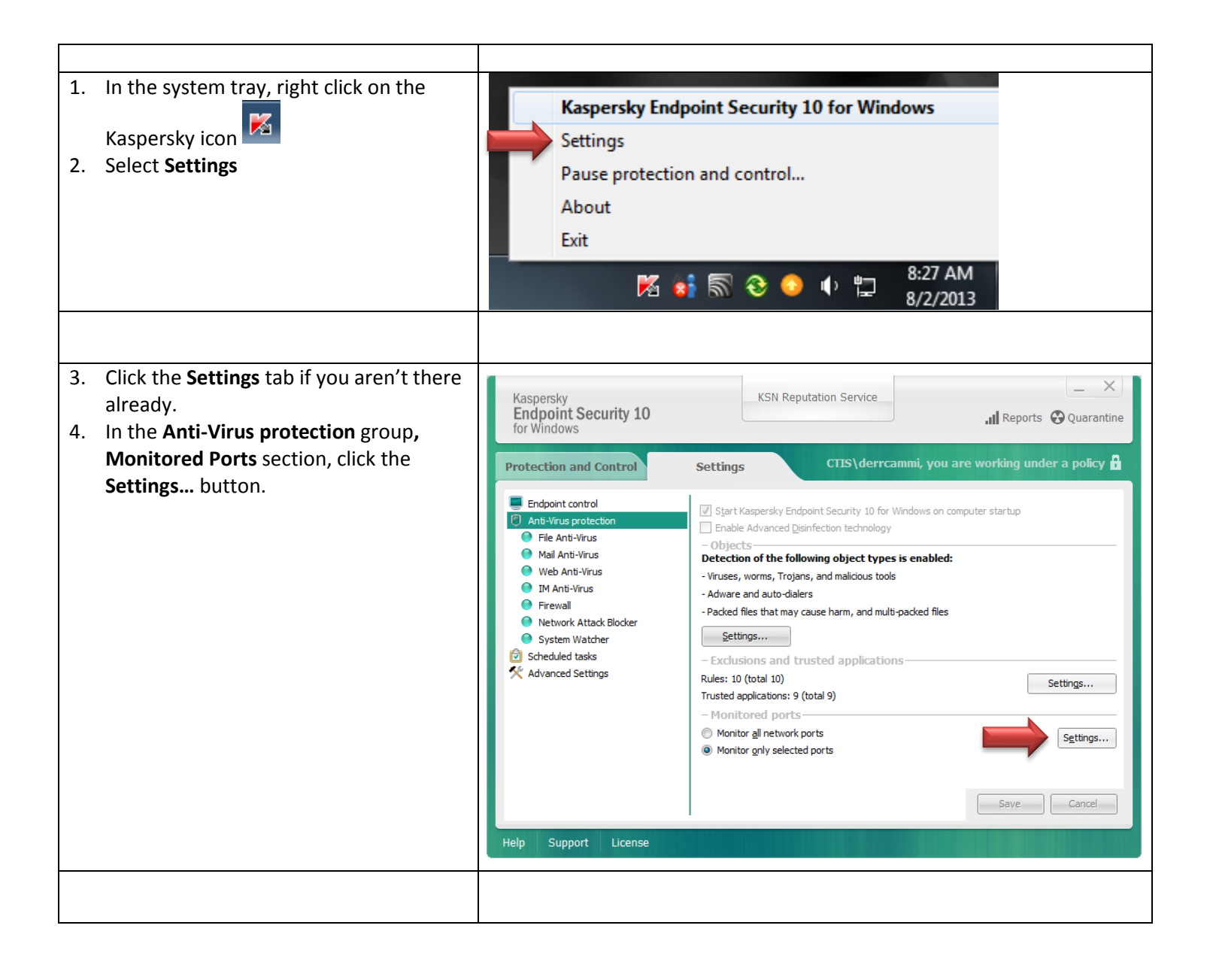

| August 30, 2013<br>Cammi Derr                               | Last saved:9/17/2013Last saved by:Cammi Derr                                                                                                    |
|-------------------------------------------------------------|----------------------------------------------------------------------------------------------------|
| : HTTPS, SMTP SSL, NNTP SS<br>SL, POP3 SSL<br>/e            | L,       Vetwork ports         V IRC       194         HTTPS       443         SMTP SSL       465         NMTP SSL       563         DWAP SSL       993         P MOP SSL       993         WINN       1863         WANN       1863         WANN       1863         WANN       1863         WANN       1863         WANN       1863         WANN       1863         WANN       1863         WANN       1863         WANN       1863         WANN       1863         WANN       1863         WANN       1863         WANN       1863         WANN       1864         WORT OF specified applications:       Implication         W ADU Instant Messenger       %ProgramFiles% VIQ00 (SUQ2, exc         W Explored Talk       %ProgramFiles% VIQ02, SUQ2, exc         W Explored Talk       %ProgramFiles% VIQ02, NUQ0, exc         W Explored Talk       %ProgramFiles% VIQ02, NUQ0, exc         W Explored Talk       %ProgramFiles% VIQ02, NUQ0, exc         W Explored Talk       %ProgramFiles% VIQ02, NUQ0, exc         W Explored Tal                                                                                                    |
| cclusions and trusted<br>ions section, click the<br>button. | Kaspersky<br>Endpoint Security 10<br>for Windows       KSN Reputation Service         Protection and Control       Settings         CIIS\derrcammi, you are working under a policy       Image: Circle Control         Endpoint control       Start Kaspersky Endpoint Security 10 for Windows on computer startup         Endpoint control       Start Kaspersky Endpoint Security 10 for Windows on computer startup         Image: Circle Control       Start Kaspersky Endpoint Security 10 for Windows on computer startup         Image: Circle Control       Start Kaspersky Endpoint Security 10 for Windows on computer startup         Image: Circle Control       Start Kaspersky Endpoint Security 10 for Windows on computer startup         Image: Circle Control       Start Kaspersky Endpoint Security 10 for Windows on computer startup         Image: Circle Control       Start Kaspersky Endpoint Security 10 for Windows on computer startup         Image: Circle Control       Start Kaspersky Endpoint Security 10 for Windows on computer startup         Image: Circle Control       Start Kaspersky Endpoint Security 10 for Windows on computer startup         Image: Circle Control       Start Kaspersky Endpoint Security 10 for Windows on computer startup         Image: Circle Control       Mail Ans-Virus         Image: Circle Control       Start Kaspersky Endpoint Security 10 for Windows on computer startup         Start Kaspersky Bindout Circle Control       Startup Security 10 for Windows |
|                                                             | August 30, 2013<br>Cammi Derr<br>HTTPS, SMTP SSL, NNTP SS<br>L, POP3 SSL<br>/e<br>/////////////////////////////////                                                                                                    |

| Create Date:August 30, 2013Author:Cammi Derr | Last saved:9/17/2013Last saved by:Cammi Derr                                                                                                    |
|----------------------------------------------|----------------------------------------------------------------------------------------------------|
| 9. Click the <b>Trusted applications</b> tab | Trusted zone         Image: Construction of the base of the base of t |
| 10. Click Add<br>11. Select Applications     | Exclusion rules Trusted applications   Add Edit   Applications   Image: sv   Browse   %SystemRc   Image: sv                                                                                                    |
|                                              |                                                                                                    |

| Create Date:<br>Author:                                                                               | August 30, 2013<br>Cammi Derr                                                                                                    | Last saved:9/17/2013Last saved by:Cammi Derr                                                                                                    |
|----------------------------------------------------------------------------------------------------|----------------------------------------------------------------------------------------------------|----------------------------------------------------------------------------------------------------|
| <ul> <li>12. In the list Cisco System</li> <li>13. Click the</li> <li>14. Select eat time)</li> </ul> | t of applications, scroll down i<br>stems, Inc.<br>• to expand the selection.<br>Inch item in the list (one at a                  | O       Select application         Select application from the list:         Application         Vendor         Kaspersky Lab         Cisco Systems, Inc.         VPN Agent Service         Cisco Systems, Inc.         VPN User Interface         A SmartNET contract is required for support - Cisco         VPN Connect VPN Client.         Cisco AnyConnect VPN Client.         AnyConnect VPN Client Virtual Cisco Systems, Inc.         c: \program file:         AnyConnect VPN Client API         Cisco Systems, Inc.         c: \program file:         AnyConnect VPN Client API         Cisco Systems, Inc.         c: \program file:         AnyConnect VPN Client API         Cisco Systems, Inc.         c: \program file:         Any Connect VPN Client API         Cisco Systems, Inc.         c: \program file:         A SmartNET contract is requir         Cisco Systems, Inc.         c: \program file:         Help                                                                                                    |
| <ul> <li>15. Check ea applicati</li> <li>16. Click OK.</li> <li>17. Add the each Cisc</li> </ul>      | ich box on the <b>Exclusions for</b><br>on screen that appears.<br>next item from <b>step 14</b> until<br>to item has been added. | Exclusions for application         Image: VPN Agent Service         Image: Do not scan opened files         Image: Do not monitor application activity         Image: Do not monitor application activity         Image: Do not monitor diapplication activity         Image: Do not monitor diapplication activity         Image: Do not monitor diapplication activity         Image: Do not monitor diapplication interface         Image: Do not scan network traffic         Do not scan network traffic         Image: Do not scan network traffic         Image: Do not scan network traffic |
|                                                                                                    |                                                                                                    |                                                                                                    |

| Create Date:                                                                                                    | August 30, 2013                                                                                                    | Last saved: 9/17/2013                                                                                                    |
|----------------------------------------------------------------------------------------------------|----------------------------------------------------------------------------------------------------|----------------------------------------------------------------------------------------------------|
| Author:                                                                                                    | Cammi Derr                                                                                                    | Last saved by: Cammi Derr                                                                                                    |
| 18. You will<br>in the <b>Tr</b><br>19. Click <b>OK</b> .                                                         | now see a list of several items<br>usted applications window.                                                                           | Instead zone       Instead applications         Instead applications       Instead applications         Instead applications       Application         Instead applications       Path         Instead applications       Instead applications         Instead applications       Path         Instead applications       Path         Instead application       Path         Instead application       Path         Instead application       Path         Instead application       Path         Instead application       Path         Instead application       Path         Instead application       Path         Instead application       Path         Instead application       Path         Instead application       Path         Instead application       Instead Path         Instead application       Instead Path         Instead Construct NPA Cleart Unstand Adapter Installer       Inclored Path         Instead application       Instead Path         Instead Path       Instead Path         Instead Path       Instead Path         Instead Path       Instead Path         Instead Path       Instead Path         Instead Path       Instead Pat                                                                                                    |
| <ul> <li>20. Click Sav</li> <li>21. When bo<br/>buttons<br/>the Kasp</li> <li>22. Open yo<br/>connect.</li> </ul> | re.<br>oth the <b>Save</b> and <b>Cancel</b><br>are grayed out, you may close<br>ersky Settings window.<br>ur VPN software an attempt t | Kaspersky<br>Endpoint Security 10<br>for Windows       KSN Reputation Service       I Reports ② Quarantine         Protection and Control       Settings       CTIS\derrcammi, you are working under a policy for<br>endpoint control         Image: Setting Security 10<br>for Windows       Settings       CTIS\derrcammi, you are working under a policy for<br>endpoint control         Image: Setting Security 10<br>for Windows       Settings       CTIS\derrcammi, you are working under a policy for<br>endpoint control         Image: Security 10<br>for Windows       Settings       CTIS\derrcammi, you are working under a policy for<br>endpoint control         Image: Security 10<br>for Windows       Settings       CTIS\derrcammi, you are working under a policy for<br>endpoint control         Image: Security 10<br>for Windows       Settings       Settings       CTIS\derrcammi, you are working under a policy for<br>endpoint control         Image: Security 10<br>for Windows       Settings       Settings       Other Security 10<br>for Windows and malicious tools         Image: System Watcher<br>System Watcher<br>System Watcher<br>System Watcher<br>Settings       - Exclusions and trusted applications       Settings         Image: Watcher<br>System Watcher<br>Settings       - Monitor all network ports       Settings         Image: Watcher<br>Solution grily selected ports       Settings       Settings         Image: Watcher<br>Subject       Settings       Settings       Settings         Image: Watcher<br>Solution grily selecte |